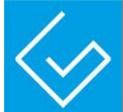

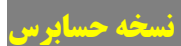

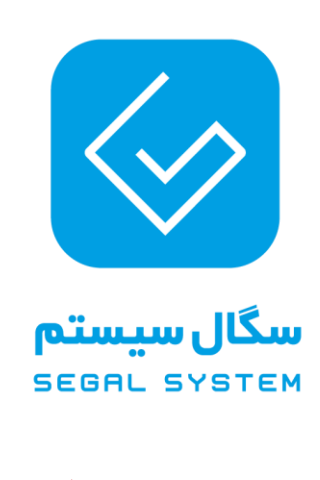

سیستم مدیریت حسابرسی

در راستای اجرای مسابرسی مکانیزه با استقرار سیستی مدیریت مسابرسی تمت وب کاربران ممتری جهت دسترسی به صفمه شفصی از طریق آ درس ذیل با نای کاربری و رمز عبور فود وارد سسیتی فواهند شد.

آدرس سیستم:

نام موسسه

http://Tadvin.SegalSystem.ir

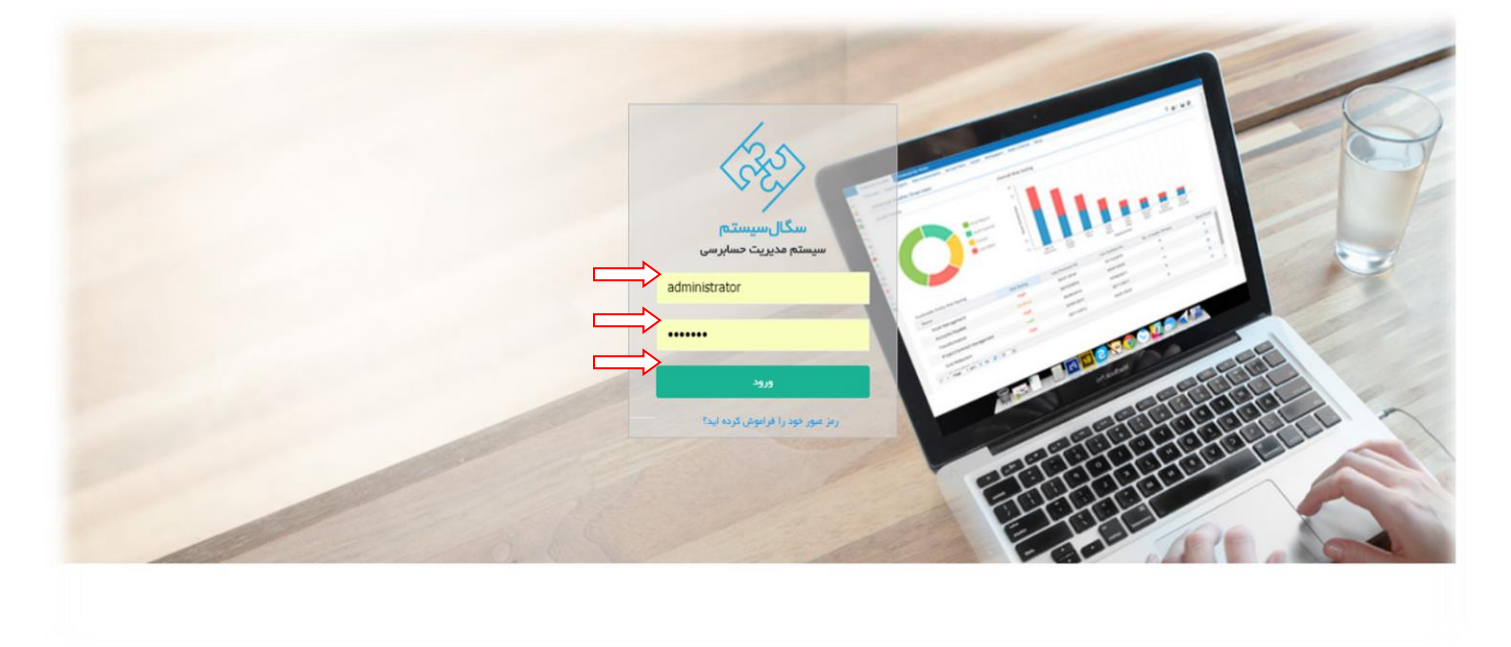

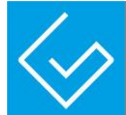

## تايم ركورد :

امکان ثبت گزارش کار برای کاربران در صفمه ی تایم رکورد وجود دارد. کاربران می توانند با توجه به دسترسی هایی که برای آنها تعریف شده است ، اطلاعات و گزارش کار مربوط به فود را به صورت روزانه در صفمه ی تایم رکورد ملامظه نمایند.

تایم رکورد از دو قسمت ساعت کار روزانه و فعالیتهای روزانه تشکیل شده است :

| 🖳 🔩 جانروچ | مستجو در ساماته |            |                                                                                                    | <b>سابر سی</b> سکال سیستم                                                     | مدیر اسلی 🔸 🎸 سیستم مدیریت ه                                                                                                    |
|------------|-----------------|------------|----------------------------------------------------------------------------------------------------|-------------------------------------------------------------------------------|----------------------------------------------------------------------------------------------------|
|            |                 |            | دانش تظلیمات سیستم<br>معالی کی ایس کی ایس کی ایس کی ایس کی ایس کی ایس کی ایس کی ایس کی ایس کی ایس کی ایس کی ایس کی ایس کی ایس کی ایس<br>معالی دانشه معالی دانشه معالی دانشه معالی دانشه معالی دانشه معالی دانشه معالی دانشه معالی دانشه دانشه دانشه دانش | داشبورد مدیریت عالی - اداری گزارشات پیکام<br>مورتحساب تشکیل پرونده نایم رکورد | اطلاعات پذیرہ گردش کار عملیات دسایرسی<br>وسیسہ تلویم پرسٹل برتامہ کاری<br>موسیسہ تلویم پرسٹل برتامہ کاری                                                                                                    |
|            |                 |            | کل متعادہ / اضافہ کار کار<br>گنٹرل مملکرد                                                                                                    | مشتری<br>ارداد ثبت عملکرد                                                     | سالاده مشتری<br>بردامه ریزی امور قر                                                                                                    |
| ~          |                 |            |                                                                                                    |                                                                               | ركورد                                                                                                    |
|            |                 |            |                                                                                                    |                                                                               | ساعت کار روزانه                                                                                                    |
| عمليات     | وضعيت           | ساعت خروج  | ساعت ورود                                                                                                    | טעל                                                                           | رديف كارمند                                                                                                    |
| gaina T    |                 |            |                                                                                                    | control solars                                                                | C 1                                                                                                    |
|            | والبد           | 10.00      | 10.20                                                                                                    | IP-10/oP/P1                                                                   | 100                                                                                                    |
|            |                 | P1.00      | (9.00                                                                                                    | IPAV/opipe                                                                    | 10.00 Star 10.00 Star |
|            | Unit One        | 15 10      | 17.74                                                                                                    | (P-3/-2/-2                                                                    | late, sola di                                                                                                    |
|            | يىق ئۇنىق       | 10/20      | 19:18                                                                                                    | 1P3V/6F/6F                                                                    | ر <u>م</u><br>                                                                                                    |
| 01         | 0004            |            |                                                                                                    | <b>*</b> 20                                                                   | ابتدا قبلی 1 يعدی ا                                                                                                    |
|            |                 |            |                                                                                                    |                                                                               |                                                                                                    |
|            |                 |            |                                                                                                    |                                                                               | الیت های روزانه                                                                                                    |
| عملیات     | وضعيت           | ب مدت زمان | ف موسسة اسر فصل حساء                                                                                                    | عمليات لعد                                                                    | دیف قرارداد<br>C                                                                                                    |
| 01         |                 |            |                                                                                                    | ¥ 20                                                                          | ابتدا البلي يعدى التها                                                                                                    |
|            |                 |            |                                                                                                    | Ac                                                                            | ctivate Windows                                                                                                    |
|            |                 |            |                                                                                                    |                                                                               |                                                                                                    |

کاربران طی دو مرمله ذیل نسبت به ثبت تایم رکورد فود اقدام فواهند نمود:

مرحله اول : ثبت ساعت کار روزانه

مرحله دوم : ثبت فعاليت روزانه

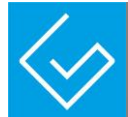

## ساعت کار روزانہ :

مرمله اول : با کلیک بر روی دکمه " افزودن " در صفمه لیست ساعت کار روزانه فرم ثبت ساعت کار روزانه در افتیار

کاربران قرار م<u>ی</u>گیرد.

| ناريخ ساعت تورج وشعيت عشيات<br>الريخ                                                                                                    | کار مند    |
|----------------------------------------------------------------------------------------------------|------------|
|                                                                                                    |            |
| Sign. A                                                                                                    |            |
| X 340 10F0 10F0 10F0                                                                                                    | حامد رهنما |
| X 240 1100 1000 1000 1000                                                                                                    | حامد رهنما |
| ل المربع المربع الم | بابد رهتنا |
| المَانَ العَالَمُ العَالَمُ العَالَمُ العَالَمُ العَالَمُ العَالَمُ العَالَمُ العَالَمُ العَالَمُ الع                                                                                                    | جامد رهنعا |
| يىلى ئېس 🗉 🖹 🖌                                                                                                    | حامد رغشا  |
|                                                                                                    |            |

| ×             |               |             | algy fi intering py                    |
|---------------|---------------|-------------|----------------------------------------|
|               | مات فريع +    | * 1939 Sale | م دگھ<br>منبع<br>نوبیریات              |
| رئمی بدی ملوی | مرتمن استقادى | يونص        | المر و نیز                             |
| تورش چامند    | تورش داشلكمي  | ایاب و خطب  | مرضن متعیق<br>4<br>زن <i>ان بیکاری</i> |
|               |               |             | الرون                                  |

پس از تکمیل اطلاعات فرم ، با کلیک بر روی دکمه " افزودن " ساعت کار روزانه ثبت فواهد شد. .

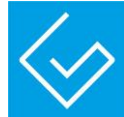

## فعاليت روزانه :

مرمله دوم : کاربر میتواند بعد از ثبت ساعات کار روزانه، با کلیک روی دکمه " افزودن " در فرم جزئیات فعالیت روزانه

اقدام به ثبت عملیات و ساعت فعالیت روز

|       |                                       |                   |            | نابیات میستم<br>ایک ایک ایک ایک ایک<br>معند / ایک کر<br>کلر مطارد | یت اس اداری گرارشت پیکاردانس<br>اس برونده<br>اس برونده<br>این مستوره<br>این مستوره | گردن کر<br>ال ال کردن کر<br>ال ال کردن کر<br>ال ال ال کردن کر<br>ال ال کردن کر<br>ال ال کردن کر<br>ال ال کردن کر<br>ال ال کردن کر<br>ال ال کردن کر<br>ال ال کردن کر<br>ال ال کردن کر<br>ال ال کردن کر<br>ال ال کردن کر<br>ال ال کردن کر<br>ال ال کردن کر<br>ال ال کردن کر<br>ال ال کردن کر<br>ال ال کردن کر<br>ال ال کردن کر<br>ال ال کردن کردن کردن کردن کردن کردن کردن کردن | ng cala<br>ng cala |
|-------|---------------------------------------|-------------------|------------|-------------------------------------------------------------------|------------------------------------------------------------------------------------|----------------------------------------------------------------------------------------------------|--------------------|
| × 2 1 | ~                                     |                   |            |                                                                   |                                                                                    |                                                                                                    |                    |
|       |                                       |                   |            |                                                                   |                                                                                    | $\Longrightarrow$                                                                                                    | د کار روزان        |
|       | عطيات                                 | وشعيت             | adai: فروح | ساعت ورود                                                         | 8.P                                                                                | كارمند                                                                                                    | -                  |
|       | 1 1 1 1 1 1 1 1 1 1 1 1 1 1 1 1 1 1 1 |                   |            |                                                                   |                                                                                    |                                                                                                    | c                  |
|       | ×                                     | تاييد             | 1134       | 1171                                                              | 1993/1997                                                                          | לוג (אנו                                                                                                    |                    |
|       | ×                                     | 2 <sub>m</sub> tr | 9534       | 1633                                                              | The A.S., where a                                                                  | laute y sufe                                                                                                    |                    |
|       | < 2 □                                 | يەش ئۇسى          | 10.44      | (67)                                                              | (#\$\d_#/+)                                                                        | حابد رهنتا                                                                                                    |                    |
|       | 🗸 📋 🗐                                 | يىش ئۇس           | (Fire      | 18.9+                                                             | The Shire of the B                                                                 | laine, acto                                                                                                    |                    |
|       | 🗸 😑 🔳                                 | ينش فليس          | 1474       | 14-14                                                             | 1993/49/48                                                                         | جابد رهندا                                                                                                    |                    |
|       | 0 ±                                   |                   |            |                                                                   | •                                                                                  | 20 10 00 1 00 100                                                                                                    |                    |
|       |                                       |                   |            |                                                                   |                                                                                    |                                                                                                    | ے ہای روز          |
|       | عطيات                                 | وشعيت             | مدت زمان   | سرفصل حندك                                                        | ت temp alle                                                                        | قرارداد مطيا                                                                                                    |                    |
|       | prior P                               |                   |            |                                                                   |                                                                                    |                                                                                                    | C                  |
|       | 0±                                    |                   |            |                                                                   |                                                                                    | • 20 101 and all 102                                                                                                    |                    |
|       |                                       |                   |            |                                                                   |                                                                                    | Activate Windows                                                                                                    |                    |

| e dilan |                            | a doda a          |                     | میں<br>فرم نیٹ انطرت میں روزاند |
|---------|----------------------------|-------------------|---------------------|---------------------------------|
| •       | • الثلاب تشده - سرقصل حساب | التقاب نشده - عطب | الثقاب نشده - مطيات | الشاذاب نشده - قرار داد +       |
|         |                            |                   | <u> </u>            | مدت زمان *                      |
|         |                            |                   |                     | الايدن.<br>الا                  |
|         |                            |                   |                     |                                 |
|         |                            |                   |                     |                                 |
|         |                            |                   |                     |                                 |
|         |                            |                   |                     |                                 |
|         |                            |                   |                     |                                 |
|         |                            |                   |                     |                                 |

پس از تکمیل اطلاعات فرم ، با کلیک بر روی دکمه " افزودن " فعالیت روزانه ثبت فواهد شد.